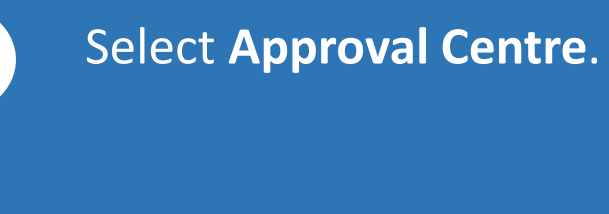

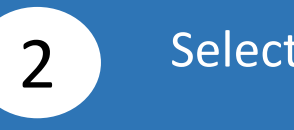

## Select the transaction.

1

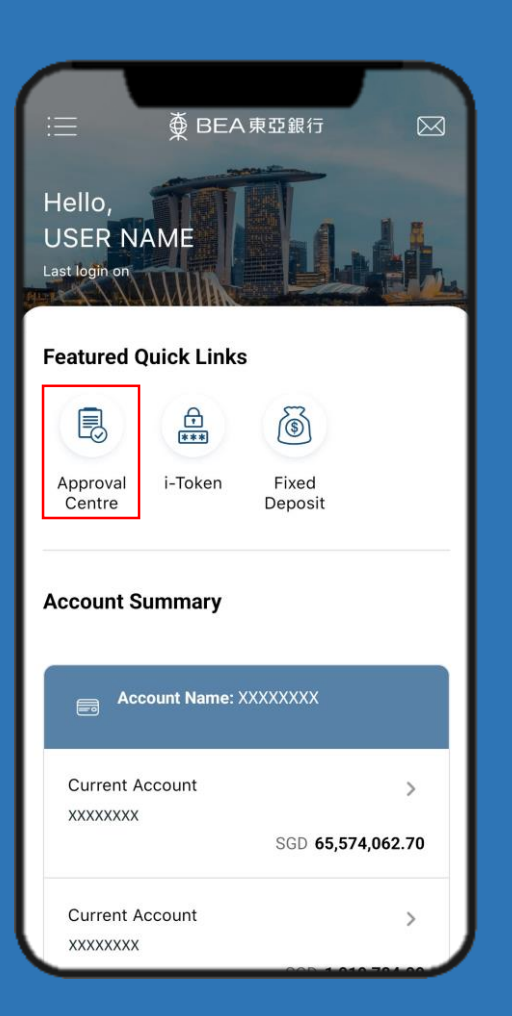

| Pending Requests |                                                    |                                                    |                                                           |  |
|------------------|----------------------------------------------------|----------------------------------------------------|-----------------------------------------------------------|--|
| Fund Transfer    |                                                    | 13                                                 | ~                                                         |  |
| Fixed Deposit    |                                                    | 0                                                  | ~                                                         |  |
| Banking Services |                                                    | 0                                                  | ~                                                         |  |
|                  | Fund Transfer<br>Fixed Deposit<br>Banking Services | Fund Transfer<br>Fixed Deposit<br>Banking Services | Fund Transfer 13<br>Fixed Deposit 0<br>Banking Services 0 |  |

Page 1 of 3

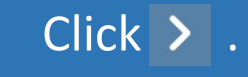

3

| < Appr                               | oval Centre                      |  |  |  |
|--------------------------------------|----------------------------------|--|--|--|
| Fund Transfer<br>You have 4 requests |                                  |  |  |  |
| BEASG-Own A/c                        | 2 BEASG-3rd Party                |  |  |  |
| Submission Date:                     | : 14 Mar 2023 💙                  |  |  |  |
| Transaction ID:                      | TF-000000-00000                  |  |  |  |
| Transfer From:                       | Current Account(SGD)<br>XXXXXXXX |  |  |  |
| Transfer To:                         | Current Account<br>XXXXXXXX(USD) |  |  |  |
| Amount:                              | USD 1,000.00                     |  |  |  |
| Transfer Date                        | Immediate                        |  |  |  |
| Status:                              | VALID                            |  |  |  |
|                                      |                                  |  |  |  |
|                                      |                                  |  |  |  |
|                                      |                                  |  |  |  |

4

Verify the Transaction Details, tick the checkbox after reading the Foreign Exchange Terms and Conditions.

| <b>〈</b> Approval                                                                                                    | Centre                                                                    |  |  |
|----------------------------------------------------------------------------------------------------|---------------------------------------------------------------------------|--|--|
| Please verify the details<br>"Approve" to enter i-To<br>please click "Reject"                                           | s, and click<br>ken PIN. Otherwise,                                       |  |  |
| Transfer Date                                                                                                    | Immediate                                                                 |  |  |
| Comments:                                                                                                    |                                                                           |  |  |
| Submitted By:                                                                                                    | XXXXXXXX                                                                  |  |  |
| Status:                                                                                                    | VALID                                                                     |  |  |
| For fund transfer to BEA SG<br>received and approved afte<br>business day will be proces<br>business day after the appr | Account, instruction<br>r 6:00pm or on a non-<br>sed on the next<br>oval. |  |  |
| I have read and agree to be bound by the<br><u>FX Terms and Conditions</u>                                              |                                                                           |  |  |
| I have read and agree<br><u>FX Terms and Condition</u>                                                                  | to be bound by the<br>ons                                                 |  |  |

Click Approve.

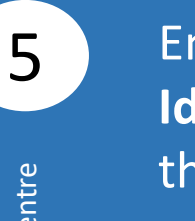

Enter your **i-Token Personal** Identification Number (PIN), then click Confirm.

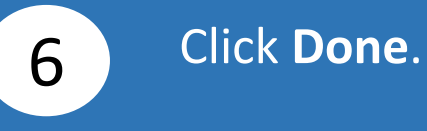

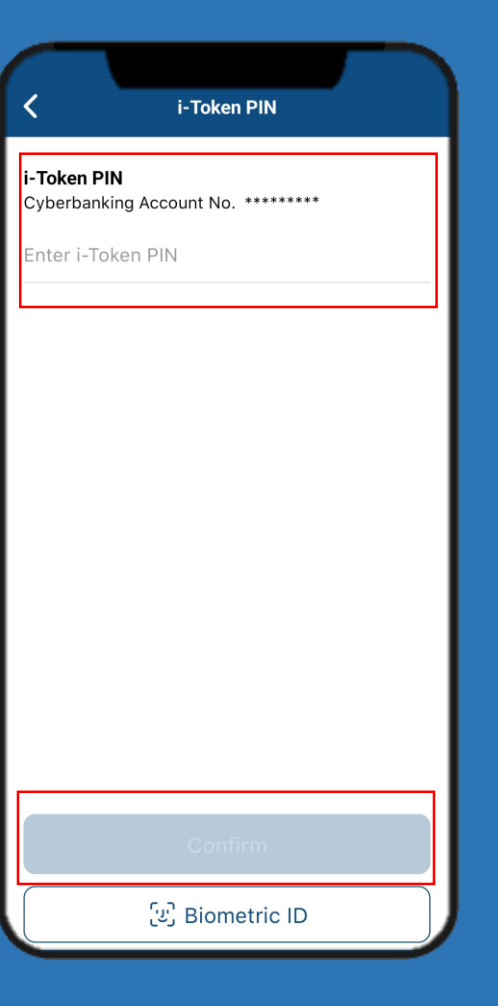

| Approval Centre                           |                                                     |  |  |  |
|-------------------------------------------|-----------------------------------------------------|--|--|--|
| Transaction Approved                      |                                                     |  |  |  |
| Transaction Reference<br>Transaction Date | IBK0000000-00000                                    |  |  |  |
| Submission Date &                         | Time:                                               |  |  |  |
| Transaction ID:                           | TF-000000-00000                                     |  |  |  |
| Transfer Type:                            | BEA SG                                              |  |  |  |
| Transfer From:                            | Current Account(SGD)<br>XXXXXXXXXX<br>Check Balance |  |  |  |
| Transfer To:                              | Current Account<br>XXXXXXXXX(USD)                   |  |  |  |
| Amount:                                   | USD 1,000.00                                        |  |  |  |
| Done                                      |                                                     |  |  |  |
| L                                         |                                                     |  |  |  |